## OMAliittymä sovellukseksi puhelimeen

1. Mene OMAliittymän kirjautumissivulle kännykällä (https://www.lomarengas.fi/loginForm)

2. Puhelimesta riippuen, etsi selaimesta kohta "Lisää aloitusnäyttöön/Lisää kotinäyttöön/Lisää Koti-valikkoon". Painike löytyy kolmen pisteen takaa ylänurkista tai esimerkiksi iPhonessa alareunasta keskeltä (kuva alla).

| Lisaa suosikkeihin   | ¥ |
|----------------------|---|
| Etsi sivulta         | Q |
| Lisää Koti-valikkoon | + |
| Merkitse             | ۲ |
| Tulosta              | Ē |

- 3. Tallenna. Voit nimetä pikalinkin haluamallasi tavalla. Automaattinen nimi on InfoBooking-Login.
- 4. Valmista! Klikkaa kuvaketta niin OMAliittymä aukeaa puhelimen selaimessa. Kuvake näyttää tältä iPhonella:

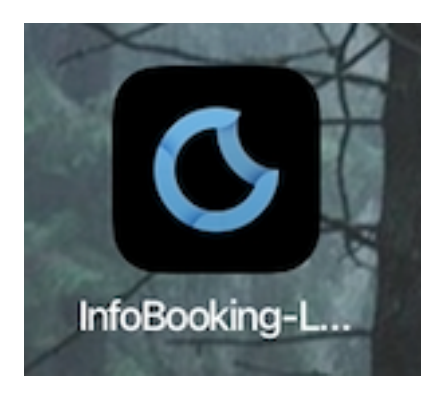